## Saisie des effectifs réels sur la plateforme Adage

La saisie des effectifs réels sur Adage peut se faire de deux manières différentes :

1) Depuis la page d'accueil d'Adage :

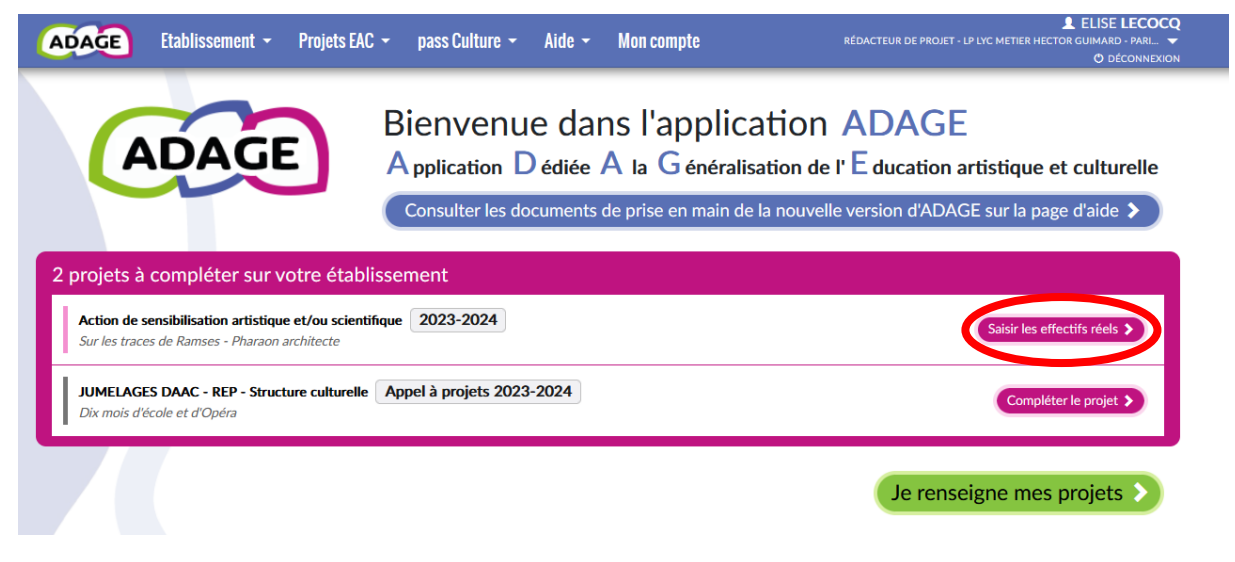

Cliquez sur « saisir les effectifs réels ».

| ADAGE                    | Etablissement 👻 Projets EAC 👻 pass Culture 👻 Aide 👻 Mon compte                                  | LELISE LECOCQ<br>RÉDACTEUR DE PROJET - LP LYC METIER HECTOR GUIMARD - PARI ▼<br>O DÉCONNEXION |
|--------------------------|-------------------------------------------------------------------------------------------------|-----------------------------------------------------------------------------------------------|
| ÷                        | Enseignements<br>artistiques<br>En savoir plus                                                  | Projets à l'initiative<br>de l'établissement<br>En savoir plus                                |
| Action de<br>Sur les tra | Action de sensibilisation artistique et/ou sci<br>Sur les traces de Ramses - Pharaon architecte | entifique                                                                                     |
| - Projet in<br>Pratiques | Priorités pédagogiques :                                                                        |                                                                                               |
|                          | Cultiver sa sensibilité, sa curiosité et son plaisir à rencontrer des œuvres                    | )                                                                                             |
| Action de                | Classes prévisionnelles :                                                                       |                                                                                               |
| projeccan                | 60 CAP 1 Mme                                                                                    | DEMENTIEV NATHALIE - LETTRES HISTOIRE GEOGRAPHIE                                              |
| Action de                | Compléter avec les effectifs réels                                                              |                                                                                               |
|                          | Domaines artistiques et culturels : Partenaires culturels :                                     |                                                                                               |
| Action de<br>"A huis Clo | Arts visuels, arts plastiques, arts appliqués     La Villette - PARIS                           |                                                                                               |

Cliquez sur le crayon pour modifier votre projet.

| Enseig<br>artistic                                        | nements<br>jues<br>slus                                                        | Projets à l'initiative<br>de l'établissement<br><u>En savoir plus</u> |  |  |
|-----------------------------------------------------------|--------------------------------------------------------------------------------|-----------------------------------------------------------------------|--|--|
| Dispositif : Action de so                                 | ensibilisation artistique et/ou scientifique                                   |                                                                       |  |  |
| Axes du volet culturel : Q. Sélectionner un ou deux axes. |                                                                                |                                                                       |  |  |
| Priorités pédagogiques :                                  | Cultiver sa sensibilité, sa curiosité et son plaisir à rencontrer des œuvres Q |                                                                       |  |  |
| Classes engagées : *                                      | Q Sélectionner les classes.                                                    |                                                                       |  |  |

## Cliquez sur « créer un groupe-classe ».

| Nouveau groupe-classe                                   |   |
|---------------------------------------------------------|---|
| Libellé : *                                             |   |
| Enseignants responsables : *                            |   |
| Q Sélectionner un ou plusieurs enseignants responsables | ] |
| Composition du groupe-classe : *                        |   |
| Classe d'origine : Sélectionner une classe v            |   |
|                                                         |   |
|                                                         |   |
|                                                         |   |
|                                                         |   |

Fermer

Ajoutez l'enseignant responsable puis composez votre groupe classe et enregistrez.

| ADAGE                       | Etablissement 👻                     | Projets EAC 👻          | pass Culture 👻          | Aide 🗸       | Mon compte       | LE LECOU<br>RÉDACTEUR DE PROJET - LP LYC METIER HECTOR GUIMARD - PARIS 199 ARRONDISSEMENT<br>O DÉCONNEXIO      |
|-----------------------------|-------------------------------------|------------------------|-------------------------|--------------|------------------|----------------------------------------------------------------------------------------------------|
|                             |                                     |                        | Βι                      | udget pré    | visionnel :      | Non                                                                                                    |
| Vous pouvez<br>Les montants | renseigner un budget<br>s sont TTC. | prévisionnel. Il est c | lestiné au dialogue     | interne au s | ein de votre éco | e/établissement (direction, collègues, gestionnaire, commission pédagogique, CA ou conseil d'école).           |
|                             | Demander la                         | validation du p        | orojet par le cho       | ef d'établ   | issement :       | Non                                                                                                    |
| ATTENTIO                    | ON ! Cette validation e             | st indépendante de     | la confirmation de i    | réservation  | d'une éventuelle | offre pass Culture associée à ce projet qui, elle, doit être faite sur la page de <u>suivi pass Culture</u> 🕻. |
| Valorisation                |                                     | Lien vers une page     | e internet (site de l'é | établissemer | nt, etc.).       |                                                                                                    |
| Projet annu                 | lé :                                | Non                    |                         |              |                  |                                                                                                    |
| Bilan : 🛈                   |                                     | Saisir le bilan de v   | otre projet.            |              |                  |                                                                                                    |
|                             |                                     |                        |                         |              |                  | 1                                                                                                    |
|                             |                                     |                        |                         |              |                  | Annuler Enregistrer                                                                                            |

Enregistrez votre action. Les effectifs réels sont renseignés !

## 2) Depuis l'onglet Projets EAC < les projets :

| ADAGE Etablissement - Projets EAC - pass Culture - Aide - Mon compte                                                | LELISE LECOCQ<br>RÉDACTEUR DE PROJET - LP LYC METIER HECTOR GUIMARD - PARIS 19E ARRONDISSEMENT ♥<br>O DÉCONNEXION |
|----------------------------------------------------------------------------------------------------|----------------------------------------------------------------------------------------------------|
| Enseignements<br>artistiques<br>En savoir olus<br>En savoir olus                                                    | Projets à l'initiative<br>de l'établissement<br>En saveir alus                                                    |
| Action de sensibilisation artistique et/ou scientifique       Sur les traces de Ramses - Pharaon architecte       C | pass Compléter avec les effectifs réels 60 1 •                                                                    |
| - Projet intégrant les trois piliers de l'EAC - pass Pratiques architecturales Culture                              | En attente de validation par le chef d'établissement                                                              |
| Action de sensibilisation artistique et/ou scientifique<br>projet culturel internat                                 | Culture                                                                                                    |
| Action de sensibilisation artistique et/ou scientifique<br>curieuses nocturnes Musée D'ORSAY                        | 81 -                                                                                                    |

Cliquez sur l'onglet, vert, bleu ou violet pour retrouver votre projet puis sélectionnez l'action pour laquelle vous souhaitez renseigner les effectifs réels. Ensuite, la manipulation est la même que celle expliquée ci-dessus.